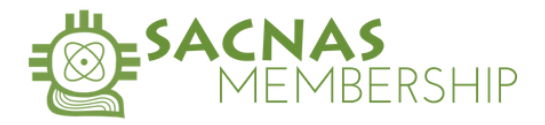

## How to: MODIFY YOUR MEMBERSHIP AUTO-RENEWAL

Individuals are invited to simplify the renewal process by opting-in to automatically renew ("auto-renew") their annual SACNAS membership.

## **Opting-in to Auto-Renewal (New Members)**

To opt-in to auto-renew, complete the following steps during the sign-up process:

1. Check the box next to "Please charge my credit card and automatically renew my membership when it expires" on the membership sign-up page, and;

| Membership Type | Membership Questions                                                                                                    | Add-Ons                                                                                                    | Summary |
|-----------------|----------------------------------------------------------------------------------------------------|----------------------------------------------------------------------------------------------------|---------|
|                 | •                                                                                                    |                                                                                                    |         |
|                 |                                                                                                    |                                                                                                    |         |
|                 |                                                                                                    |                                                                                                    |         |
|                 | Membership Questions                                                                                                    |                                                                                                    |         |
|                 | Please answer the following questions                                                                                                    |                                                                                                    |         |
|                 | I would like to opt out of the membership directory                                                                                                    |                                                                                                    |         |
| _               | Please charge my credit card and automatically renew my membership when it evolves                                                                                                    |                                                                                                    |         |
|                 | Preuse charge my creat and and addiminutiany renew my memorismip when it expires                                                                                                    |                                                                                                    |         |
|                 | Instructions                                                                                                    |                                                                                                    |         |
|                 | If you want to sign up for automatic/recurring dues, check the box above next to "Please charge my or<br>You will also need to click the Save button after you enter your payment method on the checkout scre                                                                                                    | redit card and automatically renew my membership when it expires."<br>een to completely activate this process. |         |
|                 | This process will automatically charge your credit card on the first of the month in which your members of the second second sec | bership expires.                                                                                               |         |
|                 | Membership Information                                                                                                    |                                                                                                    |         |

2. "Save" your credit card on the check-out (payment) page

| •                                                                                                    |                                              |                                                       |                            |
|----------------------------------------------------------------------------------------------------|----------------------------------------------|-------------------------------------------------------|----------------------------|
|                                                                                                    |                                              |                                                       |                            |
| heckout 📟 🖤 🚾 VISA                                                                                         |                                              |                                                       | Secure Server 🖁            |
| ank you for your purchase!                                                                                 | Summary:                                     |                                                       |                            |
| save your payment for future use and auto-renew, be sure to click on the SAVE button before<br>ecking out. | Product Name<br>Professional 1               | Price/Qty<br>\$100.00 × 1                             | Total Price<br>\$100.00    |
| ayment method:                                                                                             | Tax:                                         |                                                       | \$0.00                     |
| New Payment Method                                                                                         | Total:                                       |                                                       | \$100.00                   |
| - Add a new credit or debit card                                                                           | Total Due Now:                               |                                                       | \$100.00                   |
| Credit Card Number*                                                                                        | Americans in Science to chan<br>shown above. | vancement of Chicanos ar<br>ge the account selected f | nd Native<br>or the amount |
| Exp. Month* Exp. Year*                                                                                     |                                              |                                                       |                            |
| Sec Code* + Save                                                                                           |                                              |                                                       |                            |

By following the the steps above, the individual agrees to allow their credit card to be charged for the membership they selected once per year (every 365 days) unless and until the individual turns off auto-renew by <u>logging in to the member portal</u>. For instructions, please see page 2.

## Reminders

Members receive email reminders leading up to their expiration date: 60 days prior, 24 days prior, and the day of their expiration/renewal. Emails will come from sender

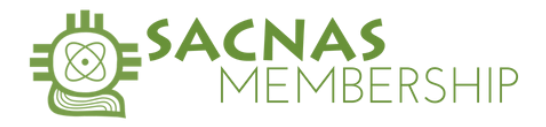

<u>members@sacnas.org</u>. We recommend adding this email address to your list of "safe-senders".

## **Cancellations/ Turning off Auto-Renew**

To cancel your membership/turn off auto-renew, please follow the following steps:

- 1. Click <u>HERE</u> or go to https://sacnas.users.membersuite.com/profile
  - a. Log-in to your account
  - b. Click "Hi, Your Name" in the top right corner of the screen.
  - c. Click "My Profile"
  - d. Click "Membership"

|                                  | e.    | Click           | "SACNA     | S″         |              |           |         |    |   |                 |  |
|----------------------------------|-------|-----------------|------------|------------|--------------|-----------|---------|----|---|-----------------|--|
| SACNAS                           |       |                 | ← Back     | to Console |              |           |         | q  |   | Hi Daniela A. R |  |
| Achieving True Diversity in STEM |       |                 |            |            |              |           |         | 00 | 4 | 1               |  |
|                                  |       | Home            | Community  | Events     | Shop         | HOW TO's  |         |    |   |                 |  |
|                                  |       |                 |            |            |              |           |         |    |   |                 |  |
|                                  | My In | fo              | м          | embership  |              | Му        | Account |    |   |                 |  |
|                                  | Му    | / Member        | rship      |            |              |           | ^       |    |   |                 |  |
| -                                | -[    | SACN<br>Lifetim | <b>AS</b>  |            |              |           |         |    |   |                 |  |
|                                  |       |                 |            |            | Expires on 1 | 2/31/2099 |         |    |   |                 |  |
|                                  |       |                 | Chapter(s) |            | Renew        |           |         |    |   |                 |  |

- 2. Scroll down to "Billing Information" and un-check the box next to "Automatic Payments".
- 3. Click "Okay" to confirm. (see screenshot on page 3)

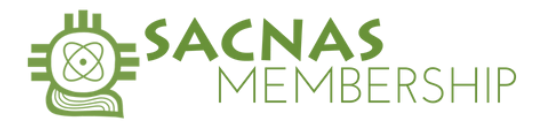

| Home Community Events Shop HOW TO's     Other Information   Click here to see Terms of Service   I Accept the Terms of use *   YES-1 Accept the Terms of use     Billing Information   Automatic Payments: Please automatically renew my membership when it expires.   Payment Method: No Saved Payment Method   Membership Tasks   Update Contact Info   Renew Membership   View Account History   Change My Chapter   Download My Membership Card                                                                                                    |                                       |                                           | ← Back               | to Console                    |            |                 |   |   |                  |
|----------------------------------------------------------------------------------------------------|---------------------------------------|-------------------------------------------|----------------------|-------------------------------|------------|-----------------|---|---|------------------|
| Home       Community       Events       Shop       HOW TO's         Other Information       Click here to see Terms of Service       I       I                                                                                                    | SACNAS<br>ving True Diversity in STEM |                                           |                      |                               |            |                 | Ë | ¢ | 쪩 Hi, Daniela A. |
| Other Information   Click here to see Terms of Service   I Accept the Terms of use *   YES- I Accept the Terms of use     Billing Information   Automatic Payments: Please automatically renew my membership when it expires.   Payment Method: No Saved Payment Method   Membership Tasks   Update Contact Info   Renew Membership   View Account History   Change My Chapter   Download My Membership Card                                                                                                    |                                       | Home                                      | Community            | Events                        | Shop       | HOW TO's        |   | _ |                  |
| Click here to see Terms of Service I Accept the Terms of use * C YES-1 Accept the Terms of use Billing Information Automatic Payments: Please automatically renew my membership when it expires. Payment Method: No Saved Payment Method Membership Tasks Update Contact Info Renew Membership View Account History Change My Chapter Download My Membership Card                                                                                                    |                                       | Other Info                                | ormation             |                               |            |                 |   |   |                  |
| I Accept the Terms of use *  YES- I Accept the Terms of use  Billing Information Automatic Payments: Please automatically renew my membership when it expires. Payment Method: No Saved Payment Method  Membership Tasks Update Contact Info Renew Membership View Account History Change My Chapter Download My Membership Card                                                                                                    |                                       | Click here to se                          | ee Terms of Service  |                               |            |                 |   |   |                  |
| WES- I Accept the Terms of use         Billing Information         Automatic Payments: Please automatically renew my membership when it expires.         Payment Method: No Saved Payment Method         Membership Tasks         Update Contact Info         Renew Membership         View Account History         Change My Chapter         Download My Membership Card                                                                                                    |                                       | I Accept the Te                           | rms of use *         |                               |            |                 |   |   |                  |
| Billing Information         Automatic Payments: Please automatically renew my membership when it expires.         Payment Method: No Saved Payment Method         Membership Tasks         Update Contact Info         Renew Membership         View Account History         Change My Chapter         Download My Membership Card                                                                                                    |                                       | YES- I Acce                               | ept the Terms of use |                               |            |                 |   |   |                  |
| Membership Tasks<br>Update Contact Info<br>Renew Membership<br>View Account History<br>Change My Chapter<br>Download My Membership Card                                                                                                    | Pa                                    | Automatic Pa<br>expires.<br>ayment Methor | yments: Please aut   | tomatically ren<br>ent Method | ew my meml | bership when it |   |   |                  |
| Membership Tasks       Update Contact Info         Update Contact Info       Image: Contact Info         Renew Membership       Image: Contact Info         View Account History       Image: Contact Info         Change My Chapter       Image: Contact Info         Download My Membership Card       Image: Contact Info                                                                                                    |                                       |                                           |                      |                               |            |                 |   |   |                  |
| Update Contact Info       Image: Contact Info         Renew Membership       Image: Contact Info         View Account History       Image: Contact Info         Change My Chapter       Image: Contact Info         Download My Membership Card       Image: Contact Info                                                                                                    |                                       | Members                                   | hip Tasks            |                               |            |                 |   |   |                  |
| Renew Membership     Image: Comparison of the comparison of the comparison o |                                       | Update Conta                              | ct Info              |                               |            |                 |   |   |                  |
| View Account History<br>Change My Chapter<br>Download My Membership Card                                                                                                    |                                       | Renew Membe                               | ership               |                               |            |                 |   |   |                  |
| Change My Chapter Download My Membership Card                                                                                                    |                                       | View Account                              | History              |                               |            |                 |   |   |                  |
| Download My Membership Card                                                                                                    |                                       | Change My Ch                              | apter                |                               |            |                 |   |   |                  |
|                                                                                                    |                                       | Download My                               | Membership Card      |                               |            |                 |   |   |                  |